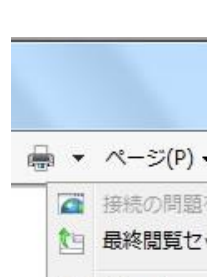

1

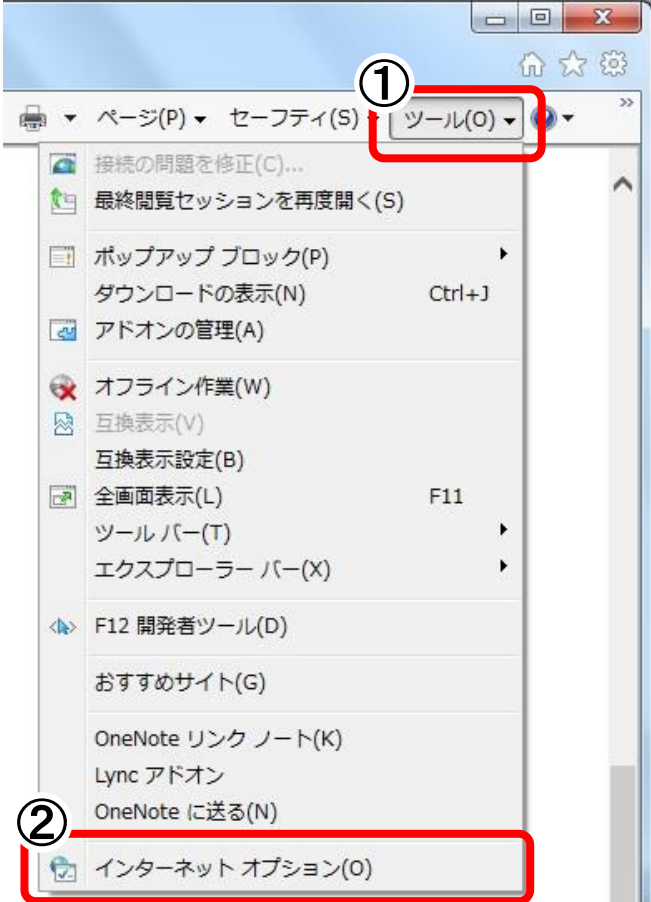

- ① Internet Explorer を起動します。 [ツール(O)]ボタンをクリックします。
- 2 「インターネットオプション(O)」をクリックし ます。

- 3 「インターネットオプション」画面が表示され ます。 [セキュリティ]タブをクリックします。
- ④ ゾーンは、「信頼済みサイト」を選択します。
- ⑤ [サイト(S)]ボタンをクリックします。

2

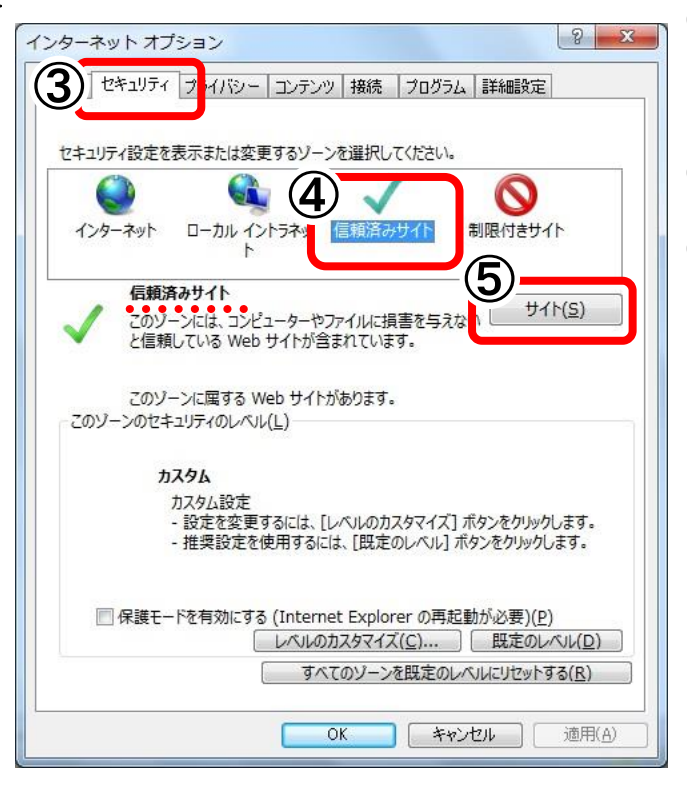

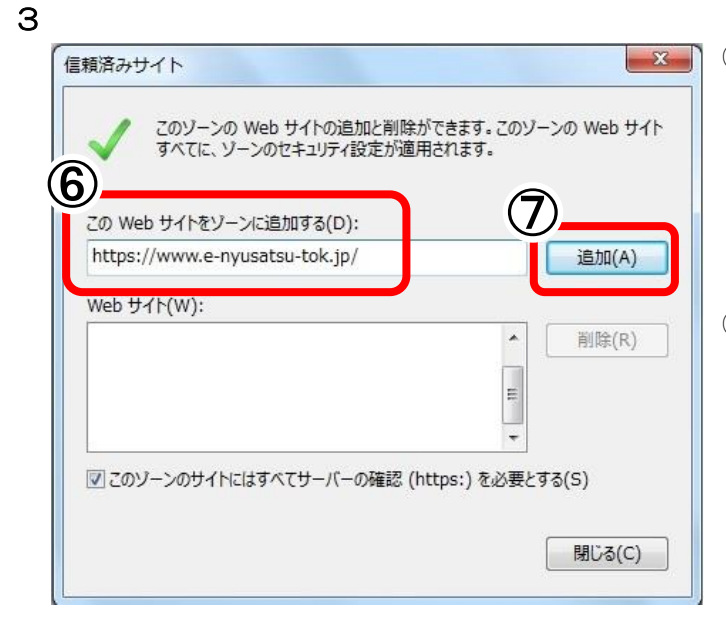

4

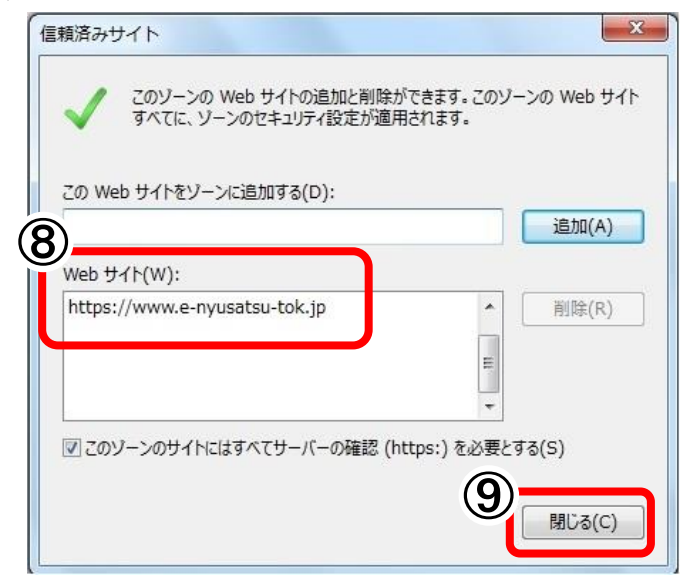

⑥ 「信頼済みサイト」画面が表示されます。
 「この Web サイトをゾーンに追加する(D)」に、
 以下のアドレスを入力します。

https://www.e-nyusatsu-tok.jp/

⑦ [追加(A)]ボタンをクリックします。

- ⑧ 「Webサイト(W)」に、追加したアドレスが
  登録されているのを確認します。
- ⑨ [閉じる(C)]ボタンをクリックします。
- 「インターネットオプション」画面が表示されます。
  [OK]ボタンをクリックして閉じます。